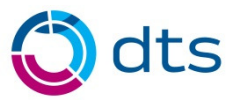

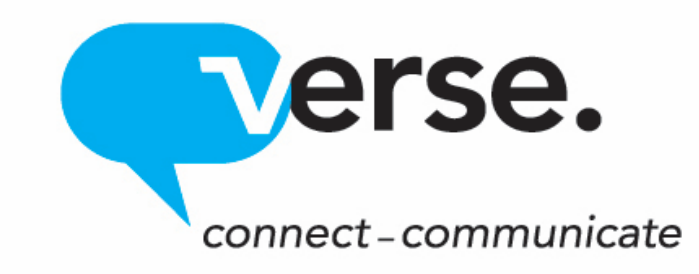

# **Verse VSP Softphone Installation & User Guide**

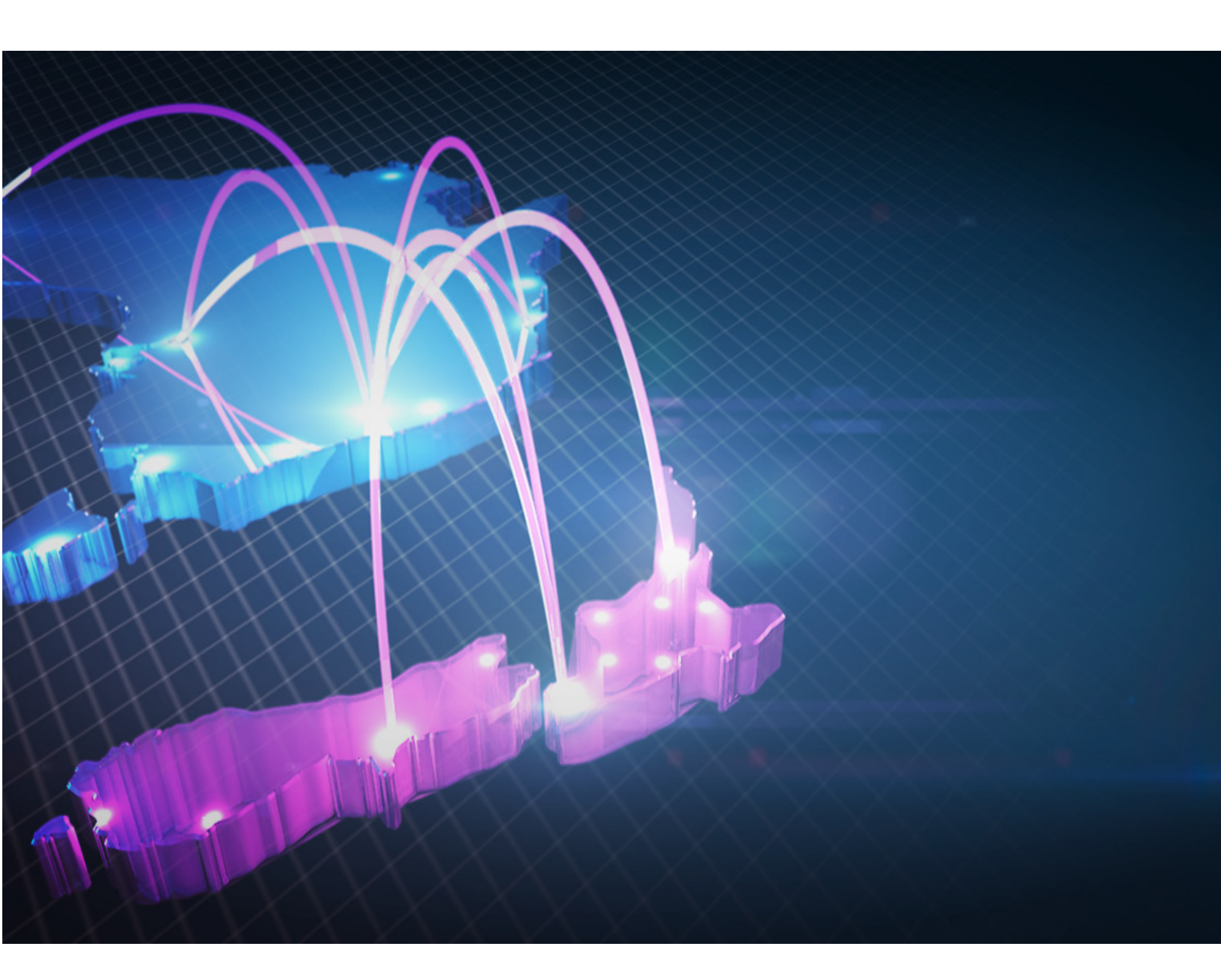

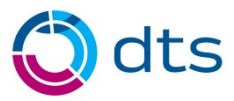

# **VSP – Softphones**

VSP is DTS' new fully managed softphone platform available exclusively to Verse Hosted PABX clients.

As a fully managed service offering that also includes messaging and presence, VSP is easily scalable and is fully integrated with DTS's Verse Hosted PBX and is suitable for all customer types ranging from Enterprise to SME.

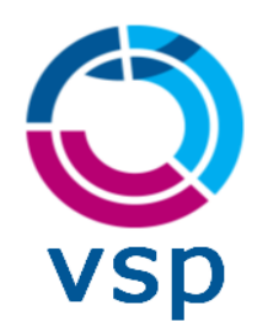

The core benefits of our VSP platform are below:

- Ability to have multiple devices linked to a single registered login.
- Inbound calls can be tailored to ring all registered devices at once, or ring them in order of preference.
- Using the Mobile app, users can utilise VSP features such as leveraging off your existing mobile contacts list as well as being able to see other users presence either in the office, at home or while travelling.
- Calls using the VSP mobile app will move and stay connected when moving between office WIFI to cellular (3G/4G etc..) coverage.
- DTS technical support will proactively support and maintain any change requests seamlessly via our own management platform.

VSP is a perfect solution for customers who strive for peace of mind for softphones, and need cohesive management for any business softphone deployment with top of the line support.

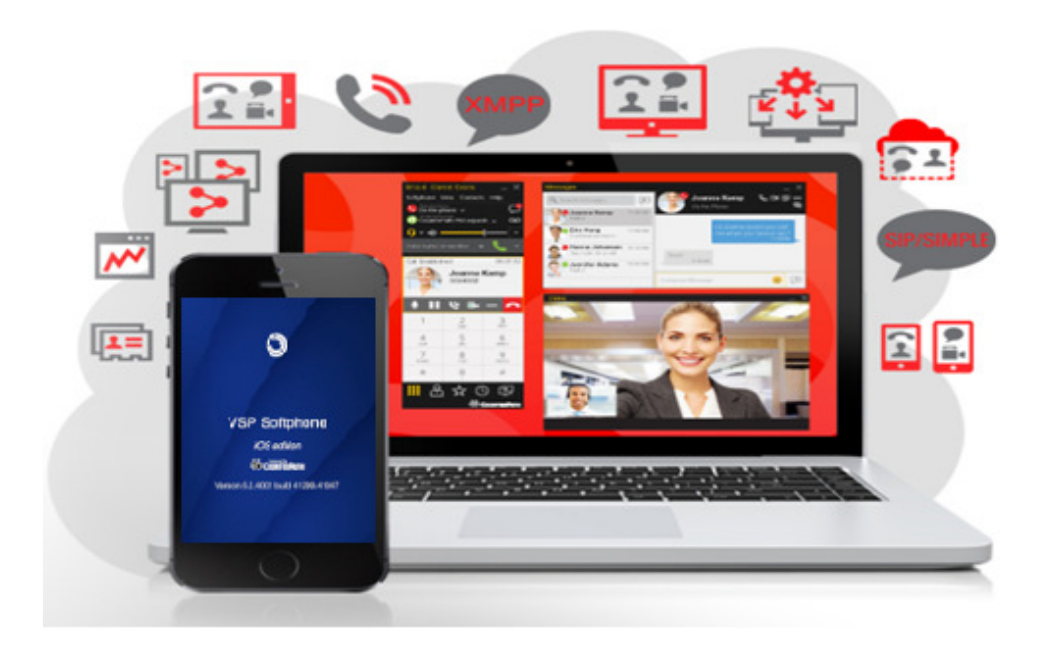

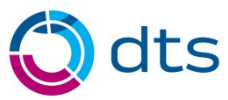

# **VSP Installation and User Guide**

# **Installing The VSP Client**

#### Android

Please go to the Play Store on your mobile Device Search for "VSP Softphone" download and install the VSP Client

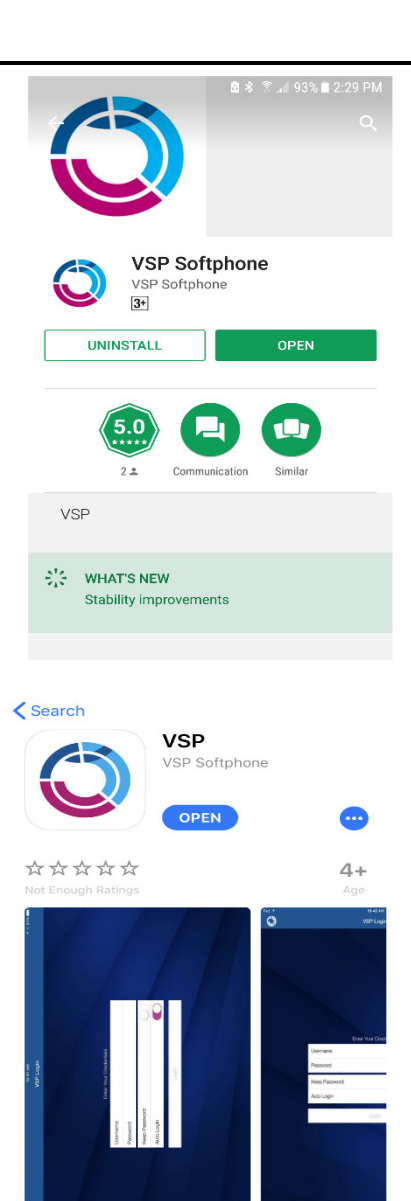

Ų2

Q

-

\$

IOS

Please go to the App Store on your mobile Device Search for "VSP Softphone" download and install the VSP Client

For Windows or Mac

VSP for Windows: http://vsp.mobi/clients/VSPSoftphone.msi

VSP for Mac: <a href="http://vsp.mobi/clients/VSPSoftphone.dmg">http://vsp.mobi/clients/VSPSoftphone.dmg</a>

Click on the correct link for your Operating system, this will download the softphone Please run the downloaded installation file on your computer to install and setup the Softphone platform

Note: If your company has a managed network, you may need assistance from your IT Support Provider to install or update the VSP app version

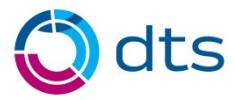

#### Logging in to the Softphone Platform

- Please login using the Details provided by DTS
- VSP Softphone can be used on up to 4 devices per account.
- If you have a single user login, only one device can be used at a time
- if you have a multiple user login, you will be able to use 2 or more devices (limited to the number of user logins that have been approved)

#### **Placing a Call**

There are a number of ways on how to place a call using the VSP Softphone.

#### • Using Dialpad

Click on the Dialpad and then type the number, or name you are trying to call. Then press enter or click the green telephone Icon

| VSP Softphone       | е               | — ×          |
|---------------------|-----------------|--------------|
| Softphone Vie       | w Contacts      | Help         |
| Available ¬         |                 |              |
| Ge Outgoing Account | unt<br>t 🔻      |              |
| <b>∩</b> - •> •     |                 | <b>-</b>     |
| Enter name or       | number          | - <b>L</b> - |
| 1                   | 2<br>ABC        | 3<br>DEF     |
| <b>4</b><br>GHI     | 5<br>JKL        | 6<br>MNO     |
| PQRS                | <b>8</b><br>TUV | 9<br>WXYZ    |
| ₩*                  | 0               | #            |
|                     |                 | ()<br>()     |
| 🕓 Softphor          | ie              |              |

#### • Using Contact List

Make calls on VSP by hovering, single click, double Click, right click (Windows), or command + click (MAC) on your mouse.

| VSP Softphone                         |             |
|---------------------------------------|-------------|
| Softphone View Contacts               | Help        |
| Presence Status<br>Available V        |             |
| SIP Account                           | 00          |
| ·) - •)I                              | <b>-</b>    |
| Enter name or number                  | - 📞 -       |
| Search Contacts                       | 1.2         |
| Engineering                           | 0           |
| <ul> <li>Friends</li> </ul>           | 1           |
| ▼ Sales                               | 6           |
| Offline                               |             |
| CS <sup>®</sup> Tony Stark<br>Offline |             |
| JG Laura Croft                        |             |
| iiii 📥 🕁                              | $\bigcirc$  |
| 🛇 Softphone                           | COUNTERPATH |

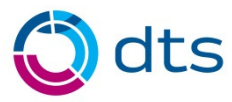

# Handling Incoming Calls

#### • Answering on the call panel

To answer a call on the call panel, click the button for the action you want to do.

| 3  | Incoming call<br>Tony Stark                                           |                                          |                                                                                         |                                                                                                    |
|----|-----------------------------------------------------------------------|------------------------------------------|-----------------------------------------------------------------------------------------|----------------------------------------------------------------------------------------------------|
| S. | ***                                                                   |                                          |                                                                                         |                                                                                                    |
| C  | Answer<br>incoming call<br>Answer<br>incoming call<br>with audio only | Answer call<br>Answer with<br>audio only | Answer an incoming<br>audio call or answer an<br>incoming video call with<br>audio only | The call is answered with audio.<br>If you were on another call, Bria<br>5 places the first call on hold.                                  |
|    | Forward this call<br>to another<br>person without<br>answering        | Forward call                             | Forward an incoming<br>audio or video call<br>without answering it<br>first             | A call entry field appears. Enter<br>the name or number to forward<br>the call to and click Forward<br>(Windows) or Forward Call<br>(Mac). |
| ^  | Refuse<br>incoming call                                               | Reject call                              | Decline an incoming<br>audio or video call                                              | The caller will get a busy signal<br>or the call will be forwarded to<br>voice mail if you have this<br>service.                           |

#### • Answering via Windows notifications

To use Windows interactive toast notifications, you have to enable Use Windows notifications in the VSP App > Softphone > Preferences > Alerts and sounds

#### Windows 10 style notifications

| 0 | Incoming call from:<br>Tony Stark<br>412<br>VSP Softphone |         |
|---|-----------------------------------------------------------|---------|
|   |                                                           |         |
|   | Answer                                                    | Decline |

#### • Answering Mac notifications

In Mac, you will receive banner style notifications or alert style notifications. Banner style notifications appear briefly in the top of the screen. They will disappear on their own. To answer a call, click on the notifications. This brings VSP into the foreground and you can answer the using the call panel.

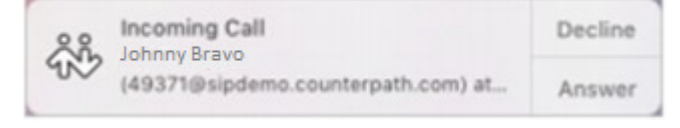

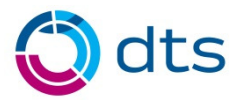

# **Call Transferring**

- Basic (unattended) transfer

   Click Transfer this call (Windows)
   or Transfer (Mac) at the bottom of the call panel.
   VSP will put the call on hold
  - Type the number or name of the target
  - Click Transfer now

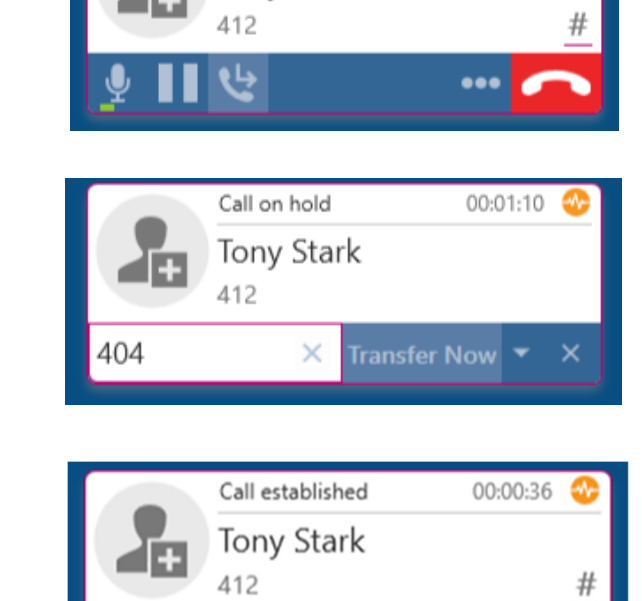

Call established

Tony Stark

00:00:36

#### • Attended transfer

 Click Transfer this call (Windows) or Transfer (Mac) at the bottom of the call panel.
 VSP will put the call on hold

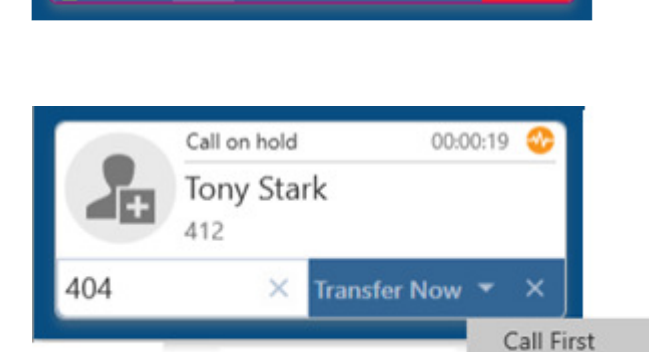

...

Transfer Now

- Type the number or name of the target

- Click the dropdown menu and select Call First

- Once answered, click on Transfer Now

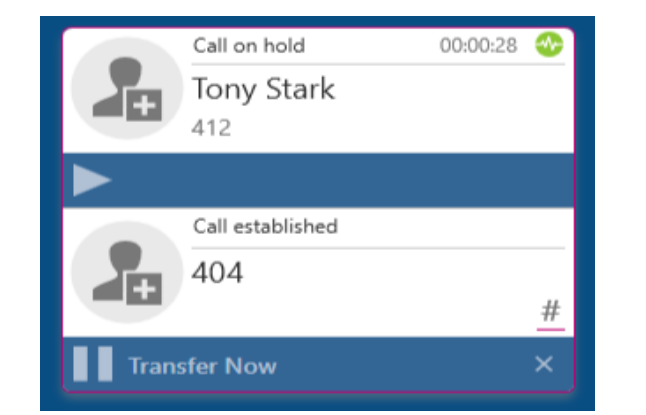

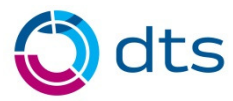

# Call Transferring (using mobile app)

#### Basic (unattended) transfer

- Once you have received a call you will have this menu on your vsp. Click the "more" three dots on the menu to show more option.

- After clicking the more option, you will have the transfer option. Click transfer and keypad will appear.

- Once keypad appear, dial the extension number you want the call to be transferred then click Xfer.

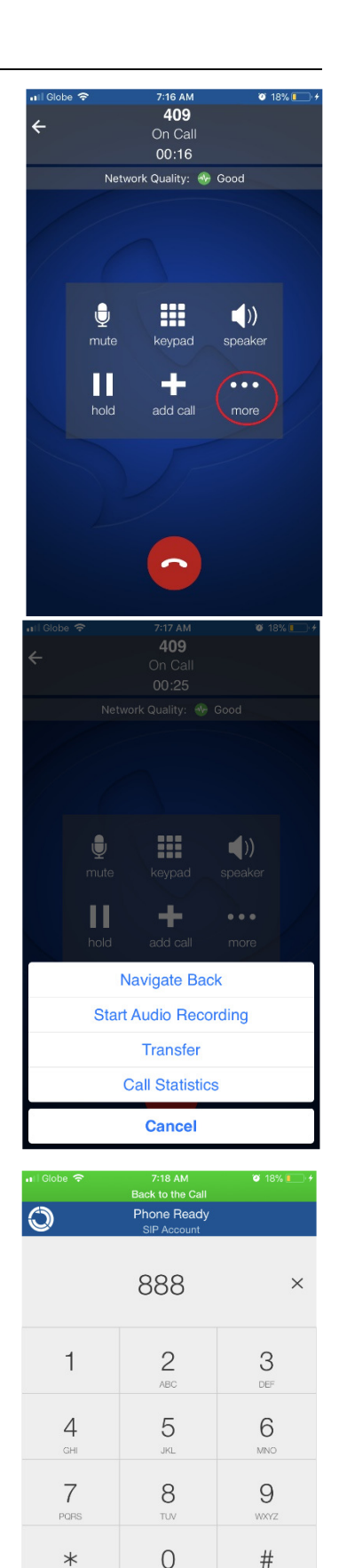

📞 Xfer

 $\langle X \rangle$ 

00

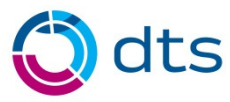

### **Setting up Presence**

On your Windows Softphone, you can see the Presence Status at top of your softphone menu. Click on the drop down and you see the different status you can select.

Available - Calls as normal.

Busy - Phone call will ring through as normal

Away - Phone call will come through as normal

**On Phone** - Phone call will come through as normal

**Not Available for calls** - Blocks Incoming calls (give a warning prompt when selecting this)

**Do Not Disturb** - Blocks Incoming calls (give a warning prompt when selecting this)

Appear Offline - Phone call will come through as normal

| VSP Softphone                  | e               | — ×        |
|--------------------------------|-----------------|------------|
| Softphone Vie                  | w Contacts      | Help       |
| Presence Status<br>Available 🔻 |                 |            |
| 📀 Available                    |                 | 00         |
| 💋 Busy                         |                 | <b>_</b>   |
| 🕓 Away                         |                 |            |
| On the pho                     | one             | - <b>Q</b> |
| 🗢 Not availab                  | ole for calls   |            |
| 🗧 🖵 Do not dist                | turb            |            |
| 🚫 Appear off                   | line            | 3          |
|                                | ABC             | DEF        |
| <b>4</b><br>GHI                | 5<br>JKL        | 6<br>MNO   |
| 7<br>PQRS                      | <b>8</b><br>TUV | 9<br>WXYZ  |
| *                              | 0               | #          |
| <b>.</b>                       |                 | •          |
| 🕟 Softphon                     | ie              |            |

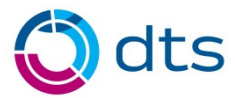

# **Setting up Presence**

On IOS Mobile App, to check if you have successfully logged in, you should see at top the status Phone Ready.

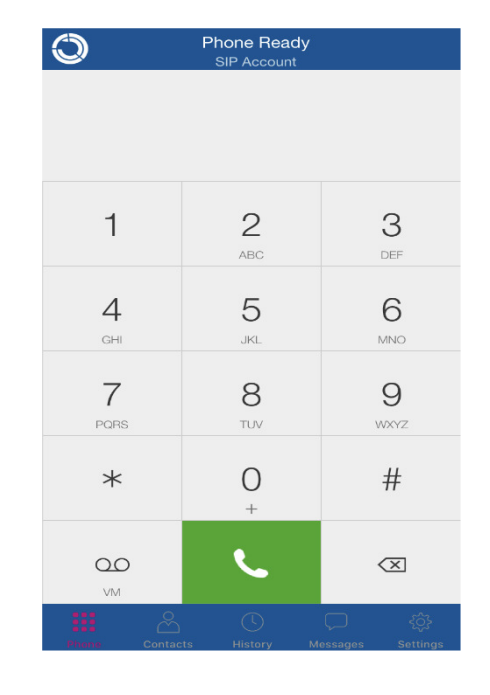

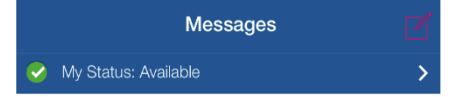

To change your presence, tap on Messages and then tap on the ">" button beside My Status :

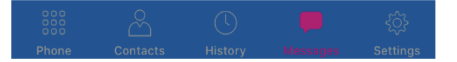

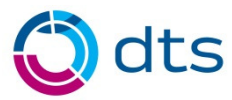

### **Setting up Presence**

Then select your desired presence.

Available - Calls as normal.

Away - Phone call will come through as normal

Busy - Phone call will ring through as normal

On Phone - Phone call will come through as normal

**Do Not Disturb** - Blocks Incoming calls (give a warning prompt when selecting this)

**Appear Offline** - Phone call will come through as Normal

| My Status                         | Done |
|-----------------------------------|------|
| MY PRESENCE                       |      |
| Available                         | ~    |
| 🕓 Away                            |      |
| 😑 Busy                            |      |
| Son The Phone                     |      |
| 😑 Do Not Disturb                  |      |
| S Appear Offline                  |      |
| MY CUSTOM STATUS NOTE             |      |
| <enter custom="" note=""></enter> |      |
|                                   |      |

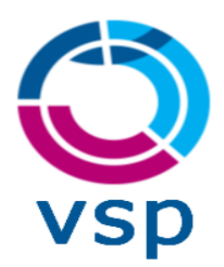